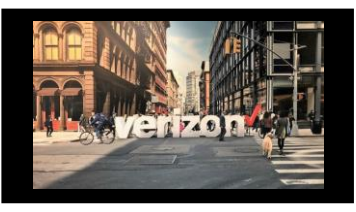

## **Things to Know**

- A "Package Quote" must be submitted prior to creating an order.
- When submitting a package quote to order, two orders will be generated (one per product). Either order can be worked first. In this job aid the Fiber to the Internet (FTTI) steps are on page 2;
   Fixed Wireless Access steps begin on page 5.
- Refer to the Fiber to the Internet (FTTI) & Fixed Wireless Access (FWA) Quote Job Aid.

## **Getting Started**

From the Hamburger menu, select Worklists

1. Choose the Order Worklist

All Companies

EAR509878060P001

AR509878060-002

FAR509878060-001

Order Name 1

Order

+

EAR509878060

Quote |

Filter by:

2. Enter the submitted **Quote Package ID** onto the search bar of the

Reservations | Availability | Request | Repair | Voice | Maps

Project ID 1

1000028

1000030

All Owners

Order Worklist (or search directly from the worklist)

3. Use the expandable order list to access each product order

 $\sim$ 

Fiber to the Internet (FTTI) & Fixed Wireless

Product 🔩 🗮

Fixed Wireless Access

Fiber to the Internet (FTTI)

Access

All Products

Offering 🔩 🗮

Access Active/Backup

Fiber to the Internet (FTTI)

Fiber to the Internet (FTTI) & Fixed Wireless

Fixed Wireless Access Active / Back Up

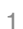

| ≡ |                                         |
|---|-----------------------------------------|
| ð |                                         |
| ß | Shop<br>Quote                           |
| 먮 | Solution<br>Product Package             |
| 으 | Direct to Order<br>Service Availability |

| ≡ |           |
|---|-----------|
| ð | Worklists |
| Å |           |

All Activity

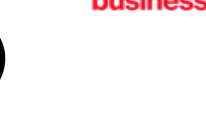

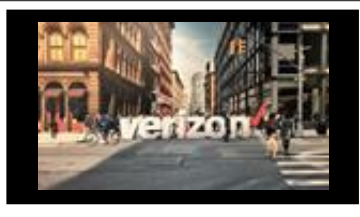

### Fiber to the Internet FTTI Administration

- 1. Click the pencil 🖍 to modify the Order Name aka PON (max length is 16)
- 2. Click the Flag to move a priority order towards the top of the order worklist (once order is saved)
- 3. Use the Product Selected dropdown to toggle between Fiber to the Internet (FTTI) and Fixed Wireless Access (FWA) orders

|   |                                                   | 1 2                 |               |          |          |         |  |
|---|---------------------------------------------------|---------------------|---------------|----------|----------|---------|--|
| I | EAR366884839-001                                  | († 🖪 🔽              | 2             | 3        | 4        | 5       |  |
| 3 | Product Selected:<br>Fiber to the Internet (FTTI) | Administration      | Configuration | Contacts | Delivery | Summary |  |
| Ī | Address                                           |                     |               |          |          |         |  |
|   | Location:                                         | 626 IVAPPREGTEST ST |               |          |          |         |  |
|   | Location Details:                                 | APT 1               |               |          |          |         |  |

# Fiber to the Internet (FTTI) Configuration

- 1. Choose **Product Availability**: FTTI Business, FTTI Additional Line, (only use when there is working service, **or** FTTI Migration
- 2. Choose Speed
- 3. Select Type of Data: Dynamic, or Static
- 4. Contract Terms: Month to Month, or 2 Years
- 5. Select TSP (if needed)
- 6. Enter End Customer Name
- 7. Enter End Customer Telephone Number
- 8. Add Remarks (if needed)

Click Next

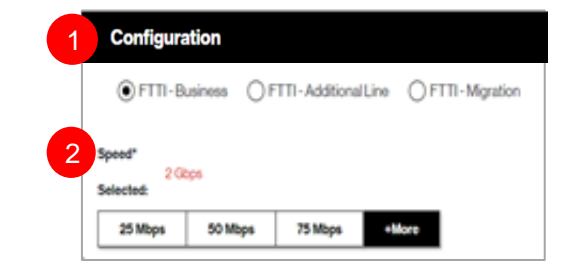

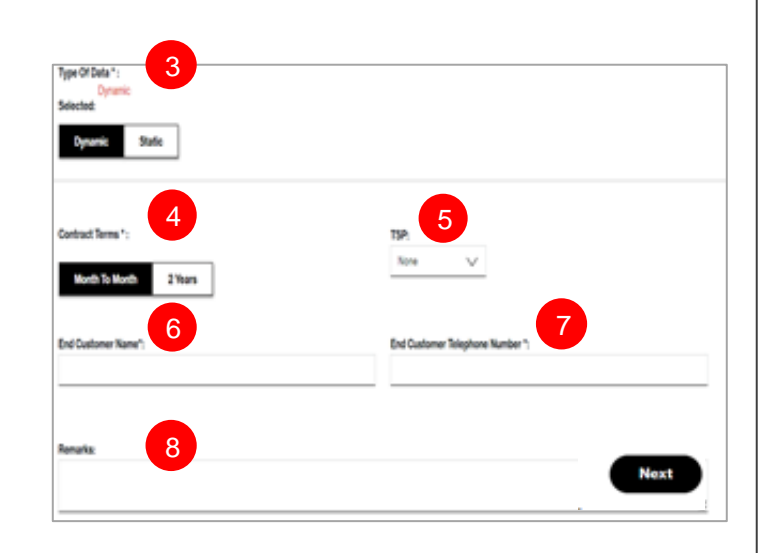

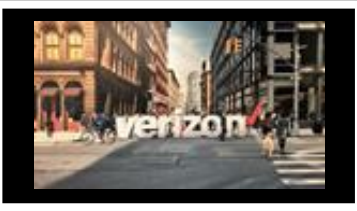

## Fiber to the Internet (FTTI) Contacts

Provide the following contact details

- Implementation Contact
- End Customer (Local Contact)
- Alternate Local Contact
- Multiple IP Block Technical Contact

### Click Next

#### Note:

 The End Customer and Alternate Contact must be different

| Requesto              | e Contach               |
|-----------------------|-------------------------|
| hogilarian<br>Nama''i | * General Example*      |
| Email's               | Feegaret                |
| End Cush              | omer & nicel Contactly. |
| Hame's                | Pegani                  |
| Email?                | Terpane                 |
| Altomate              | Local Contacts          |
| Name's                | Pagarat                 |

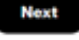

## Fiber to the Internet (FTTI) Delivery

- 1. Click the appropriate Month
- 2. Select the Requested Due Date
- 3. Select Preferred Appointment Time
- 4. Click "Early Acceptance" Yes or No

Note: Choose "**Yes**" if you wish to accept delivery of the circuit prior to the **Requested Due Date** (if an earlier delivery is possible)

Click Next to proceed

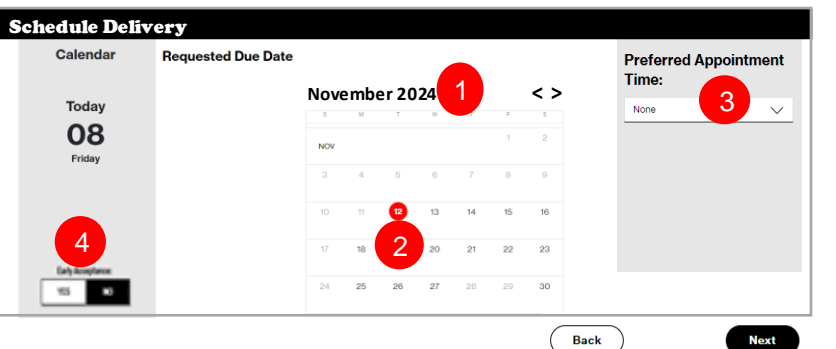

## Fiber to the Internet (FTTI) Summary

### Review Order Summary

- 1. Click to Save Order
- 2. Download summary

- 3. Click Back to make adjustments (if needed
- 4. Click Show History (if needed)
- Click Submit

| EAR366884839-001<br>Product Selected:<br>Fiber to the Internet (FTTI) | Administration               | 2<br>Configurat | ion                           | 3<br>Contacts       | 4<br>Delivery | S    | 5<br>ummary | 2      |
|-----------------------------------------------------------------------|------------------------------|-----------------|-------------------------------|---------------------|---------------|------|-------------|--------|
| Order Summary                                                         | Ex.000000.001                |                 | Contract                      | Queene h            |               |      |             | 坐      |
| Company:                                                              | Company                      | )               | Location:                     | Susanna w           |               |      |             |        |
| End Customer Name:                                                    | ABC Company                  |                 | Requested Due Date:           | 11/12/2024          |               |      |             |        |
| End Customer Telephone Number:                                        | 2125551212                   |                 | Appointment Time:             | 01:00 PM - 05:00 PM |               |      |             |        |
| Implementation Contact:                                               | testing uat                  |                 | End Customer (Local Contact): | testing uat         |               |      |             |        |
| Alternate Contact:                                                    | testing uat                  |                 | Multiple IP Block Contact:    | tested5             |               |      |             |        |
| Product:                                                              | Fiber to the Internet (FTTI) |                 | Activity:                     | Install             |               |      |             |        |
| Contract Terms:                                                       | Month To Month               |                 | Speed:                        | 2 Gbps              |               |      |             |        |
| Type Of Data:                                                         | Dynamic                      |                 | Product Availability:         | FTTI - Business     |               | 3    |             |        |
| Show History 4                                                        |                              |                 |                               |                     | (             | Back | Save        | Submit |

Verizon Partner Solutions Exchange Training

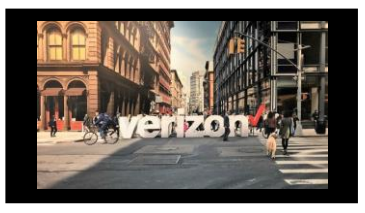

### Fiber to the Internet (FTTI) Summary I continue

#### Common Order Status:

Open- Order saved but not submitted for processing Submitted- Order submitted for processing In Progress- Order is being worked Canceled- Order has been cancelled Error- There is an error that requires action Completed –Order is provision complete

#### FTTI Ordering Tips

1. Use the "Build Address" process when no sublocations are documented for the specific address

2. FTTI Additional Line should be selected if there is already working service3. FTTI Migration is not available for use

4. If accessing LSI and Exchange at the same time, open one application in a Chrome browser and the other application in a Chrome Incognito window5. When configuring the Static IP Block, selecting anything over 13 will

require additional details Email DNS, Web, Application and VOIP Servers

### Additional Detail:

Use the following link to manage Sups & Milestones

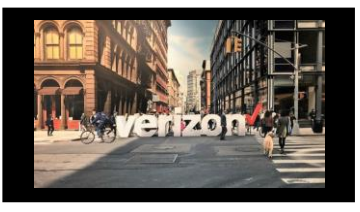

## Fixed Wireless Access (FWA) | Administration

| • | Click the penci | to modify the Order Name aka PON (max length 16) |
|---|-----------------|--------------------------------------------------|
|---|-----------------|--------------------------------------------------|

• Click the Flag to move a priority order towards the top of the order worklist (once the order is saved)

| EAR366884839-002      | 12     |
|-----------------------|--------|
| Product Selected:     |        |
| Fixed Wireless Access | $\sim$ |

 Use the Product Selected dropdown to toggle between Fiber to the Internet (FTTI) and Fixed Wireless Access (FWA) orders

Make the following selections:

- 1. Add End Customer Name
- 2. Add Initiator
- 3. Select AccountID from the drop down
- 4. Add IMEI (Device ID)
- 5. Enter ICCID
- 6. Select available Plan from the drop down
- 7. Enter Remarks (if needed)

### Click Next

| Location: 626 IVAPPREGTEST { |                     |                              |
|------------------------------|---------------------|------------------------------|
| Location Details: APT 1      |                     |                              |
| Company: ABC                 | End Customer Name*: | Initiator*:                  |
| Account ID*:<br>Select       | IMEI (Device ID)*:  | іссір»:<br>5                 |
| Plan*:<br>Select             | ~                   |                              |
| Remarks:                     |                     |                              |
|                              |                     | Character Remaining: 186/186 |

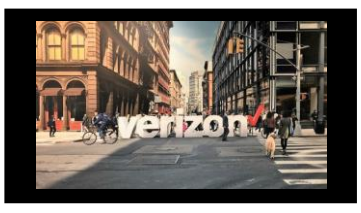

### Fixed Wireless Access (FWA) I Summary

### Review Order Summary

- 1. Click to Save order
- 2. Download order
- 3. Click Back to make adjustments
- 4. Click to Show History

### Click Submit

### Additional Detail:

Use the following link to manage Sups & Milestones

| rder Summary                         |                  |                           | 2                                                    |
|--------------------------------------|------------------|---------------------------|------------------------------------------------------|
| Order Name:                          | EAR366884839-002 |                           |                                                      |
| Company:                             | ABC              | Product:                  | Fixed Wireless Access Fixed Wireless Access Active / |
|                                      |                  |                           | Back Up                                              |
| Location:                            | 626 IVAPPRE      | Sub-Location Information: | Apartment:1                                          |
| ECPD ID:                             | 626189           | Max Speed:                | 50 Mbps / 50 Mbps                                    |
| End Customer Name:                   | XYZ cOMPANY      | Initiator:                | Name                                                 |
| Account ID:                          | 820256368-1      | Plan:                     | 4G FWA Backup Plan Dynamic 70/20 Mbps ,data          |
|                                      |                  |                           | allowance 5GB @ \$30                                 |
| IMEI:                                | 123456789034567  | ICCID:                    | 93456789954216744444                                 |
| IP Configuration:                    | Dynamic          |                           |                                                      |
| Device will be activated upon submit | ission           |                           |                                                      |

### Search Worklist

### From the Order Worklist

- 1. Enter the submitted **Order ID** (aka PON) onto the search bar of the **Order Worklist** (or search directly from the worklist)
- 2. Download the worklist
- 3. Click the Hyperlink in the "Status" or "Milestone" column to open and view Milestone details

|   | Quote   Ord | der   Reservations   Availability | Request   Repair | Voice   Maps                                            |                                                                       |                |                    |               | X Q                 |
|---|-------------|-----------------------------------|------------------|---------------------------------------------------------|-----------------------------------------------------------------------|----------------|--------------------|---------------|---------------------|
|   | Filter by:  | All Companies                     | All Owners       | Fiber to the Internet                                   | et (FTTI) & Fix 🗸 All Activity                                        | ~              | Арріу              |               | ৫ ⊻ 2               |
| ſ |             | Order Name 1                      | Project ID       | Product t₁ 幸                                            | Offering t <sub>∔</sub> <u>幸</u>                                      | Submitted Date | Requested Due Date | Status t₁ Ξ   | Milestone ⁴₊ 幸      |
|   |             | - EAR240544041P001                |                  | Fiber to the Internet (FTTI) & Fixed Wireless<br>Access | Fiber to the Internet (FTTI) & Fixed Wireless<br>Access Active/Backup |                |                    | In Progress 3 | <u>Provisioning</u> |
|   |             | 4402Test                          | 1000028          | Fixed Wireless Access                                   | Fixed Wireless Access Active / Back Up                                |                |                    | Open          |                     |
|   |             | EAR240544024-001                  | 1000030          | Fiber to the Internet (FTTI)                            | Fiber to the Internet (FTTI)                                          | 11/01/2024     | 01/08/2025         | In Progress   | Provisioning        |

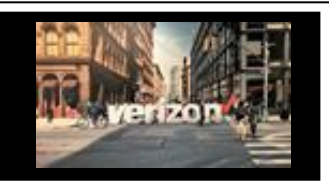

### **Milestones**

From the Summary Milestones Page

- 1. Select Cancel Order or submit Due Date Change (if needed)
- 2. View Package Summary details
- 3. Click Major Milestones (i.e. Acceptance) to view Minor Milestones details
- 4. View Product Summary details
- 5. Change Product Selected to view the other Product Summary details

| EAR603435397-001 Product Selected: Fiber to the Internet | ۲(FTT) × (TTT)                           | Cancel Order      | Due Date Change              |                    | Ret                    | urn to WorkList |
|----------------------------------------------------------|------------------------------------------|-------------------|------------------------------|--------------------|------------------------|-----------------|
| Package Summary                                          | 2                                        |                   |                              |                    |                        | ^               |
| Package Offering: Fiber to                               | the Internet (FTTI) & Fixed Wireless Acc | ess Active/Backup | Company:                     |                    | Activity: Install      |                 |
| Start Date — 10/28 —                                     | ► Due Date — 11/30                       |                   | Package Order Status In I    | Progress           | Milestone: FOC Summary |                 |
| Acceptance<br>10/28/2024                                 | FOC Summary Pro                          | wisioning         | Activation Completion        | -                  |                        | ]               |
| ber to the Internet (FTTI)                               |                                          |                   |                              |                    | Expand All +           | Collapse Al     |
| Summary                                                  | 4                                        |                   |                              |                    |                        | ~               |
| Company                                                  | ABC                                      | Product           | Fiber to the Internet (FTTI) | Speed              | 2 Gbps                 |                 |
| Location                                                 | AMAR ST GERMAN                           | Activity          | Install                      | Requested Due Date | 11/30/2024             |                 |